## **SH Foundations Login Help Sheet**

- If you are a **returning applicant**, enter your email address and password to access the SH Foundations Portal.
- If you are a **returning applicant, but have forgotten your password**, click on the "Forgot Password?" link for an automated email to reset your password.
- If you are a **new applicant**, click on the "New Applicant?" link to create an account.

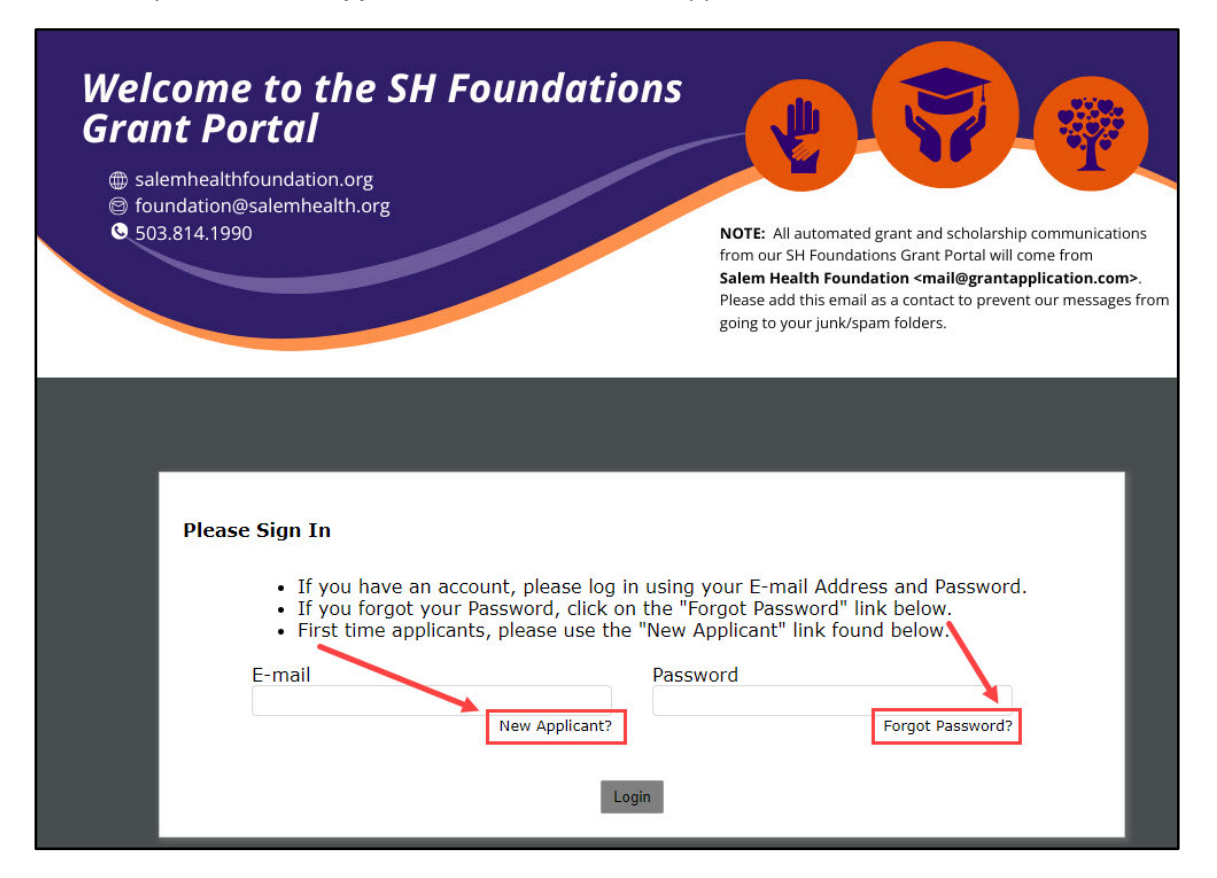

• When you click on the "New Applicant?" link it will prompt you to enter your email and set up a password. See image below for password guidelines.

NOTE: The password must be at least 12-characters long, <u>AND</u> it must include at least THREE of the types of characters – lower case, upper case, numeric, special character. You don't need to include all the types of characters, as long as you have THREE of them in your password.

## **SH Foundations Login Help Sheet**

| New Applicant?                                                                                                    |  |  |  |  |  |  |
|----------------------------------------------------------------------------------------------------|--|--|--|--|--|--|
| An account allows you to access your saved and submitted applications at<br>any time. It also allows us to send you a submission confirmation e-mail<br>and notify you if additional information is necessary to process your<br>application. |  |  |  |  |  |  |
| E-mail                                                                                                    |  |  |  |  |  |  |
| Confirm E-mail                                                                                                    |  |  |  |  |  |  |
| Password (must contain at least 12 characters, with at least three<br>of the following character types: Lower case, Upper case, Numeric,<br>Special)                                                                                          |  |  |  |  |  |  |
| Confirm Password                                                                                                    |  |  |  |  |  |  |
| Continue                                                                                                    |  |  |  |  |  |  |
| Return to login                                                                                                    |  |  |  |  |  |  |

SAMPLE PASSWORD THAT MEETS THESE REQUIREMENTS:

"SalemOR97301" has three of the character types and is at least 12-characters long.

SAMPLE PASWORD THAT **DOES NOT** MEET THESE REQUIREMENTS:

"salemor97301" only has two of the character types, although it is 12-characters long.

 When you click on "Forgot Password?" it will ask you to enter your email address. If you have an account associated with that email in our SH Foundations, you will receive an automated email from Salem Health Foundation <mail@grantapplication.com> with a temporary password to reset.

| Forgot Password?<br>Please enter your e-mail add<br>you a temporary password. | ress and click Send Password. We will e-mail |
|-------------------------------------------------------------------------------|----------------------------------------------|
| E-mail                                                                        |                                              |
|                                                                               |                                              |
| Return to login                                                               | Send Password                                |

## **SH Foundations Login Help Sheet**

• Once logged into the SH Foundations portal, click on the link to start a new application.

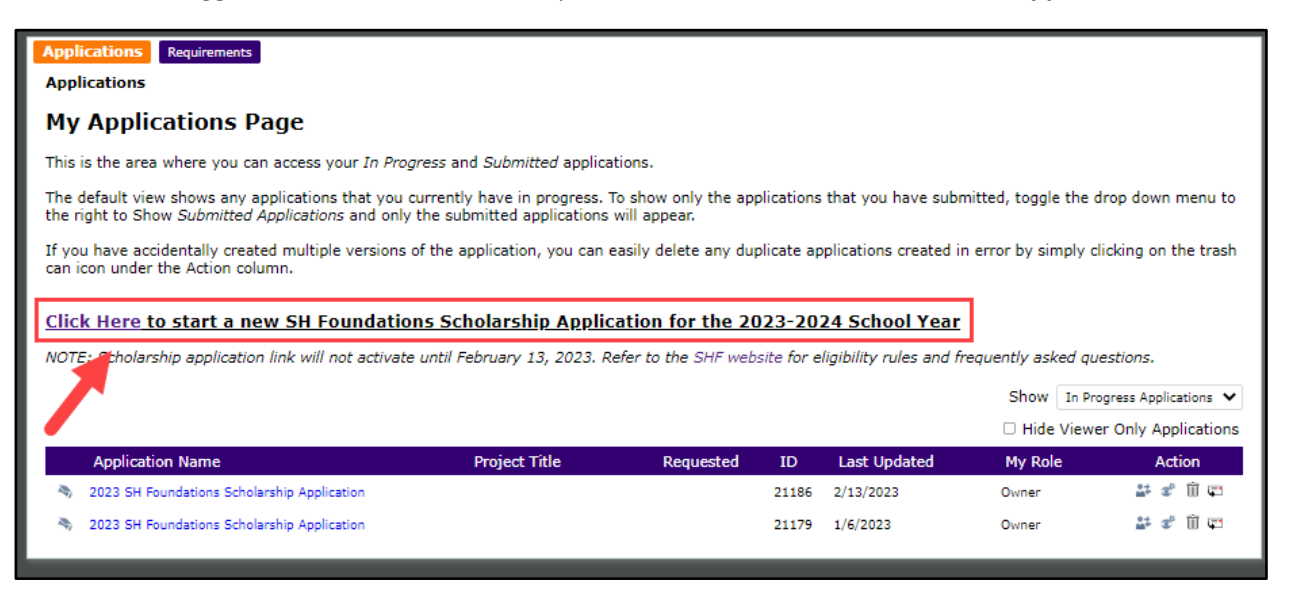

- If you have already started an application, all applications in progress will show under the purple bar on the page. Click on the application that you already have in progress to avoid having to restart a new application.
- Delete duplicate applications made in error so you don't accidentally submit the incorrect application.

| Applications Requirements                                                                                                    |               |           |       |              |                                   |                               |  |  |
|----------------------------------------------------------------------------------------------------|---------------|-----------|-------|--------------|-----------------------------------|-------------------------------|--|--|
| Applications                                                                                                    |               |           |       |              |                                   |                               |  |  |
| My Applications Page                                                                                                    |               |           |       |              |                                   |                               |  |  |
| This is the area where you can access your In Progress and Submitted applications.                                                                                                    |               |           |       |              |                                   |                               |  |  |
| The default view shows any applications that you currently have in progress. To show only the applications that you have submitted, toggle the drop down menu to the right to Show Submitted Applications and only the submitted applications will appear. |               |           |       |              |                                   |                               |  |  |
| If you have accidentally created multiple versions of the application, you can easily delete any duplicate applications created in error by simply clicking on the trash can icon under the Action column.                                                 |               |           |       |              |                                   |                               |  |  |
| Click Here to start a new SH Foundations Scholarship Application for the 2023-2024 School Year                                                                                                    |               |           |       |              |                                   |                               |  |  |
| NOTE: Scholarship application link will not activate until February 13, 2023. Refer to the SHF website for eligibility rules and frequently asked questions.                                                                                               |               |           |       |              |                                   |                               |  |  |
|                                                                                                    |               |           |       | Show In Pro  | ogress Applications ${lackslash}$ |                               |  |  |
|                                                                                                    |               |           |       |              | 🗆 Hide Viewe                      | Hide Viewer Only Applications |  |  |
| Application Name                                                                                                    | Project Title | Requested | ID    | Last Updated | My Role                           | Action                        |  |  |
| 🦄 2023 SH Foundations Scholarship Application                                                                                                    |               |           | 21186 | 2/13/2023    | Owner                             | # ° Ü ⊑                       |  |  |
| 🦄 2023 SH Foundations Scholarship Application                                                                                                    |               |           | 21179 | 1/6/2023     | Owner                             | 🖆 📽 🗓 📼                       |  |  |
|                                                                                                    |               |           |       |              |                                   |                               |  |  |

If you have any difficulty creating an account or resetting your password, contact us at <u>foundation@salemhealth.org</u> for assistance!